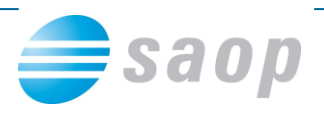

## Prenos obrazca DDV-O na eDavke

Za direkten prenos na e-davke je potrebno najprej pridobiti digitalno potrdilo (Halcom, CANLB, POSTArCA ali Sigen-ca) ter opraviti registracijo na davčni upravi.

Po opravljenih vseh vnosih v davčne knjige je potrebno odpreti OBRAČUNI → OBRAZEC DDV-O ter <u>obvezno označiti DOKONČNI OBRAČUN</u> ter izbrati vrsto davčnega zavezanca Šele nato kliknemo OBRAČUN v eDavke (kot je prikazano na spodnji sliki).

| 🐏 SAOP - Davčno knjigovodstvo - Računovodski servis RS 📃                                        |        |
|-------------------------------------------------------------------------------------------------|--------|
| Obračun DDV (Obrazec DDV-O) - ver.01 🙀                                                          | 12 😒   |
| Leto / Obdobje 2010 6 Od 01.06.2010 do 30.06.2010<br>Neobračunano                               |        |
| 🗖 Želite vključiti popravke                                                                     |        |
| Od leta / obdobja                                                                               |        |
| Prodaja na daljavo (13) 0.00                                                                    |        |
| Na podlagi samoobdavčitve kot prejemnik blaga in storitev (25) 0.00                             |        |
| Na podlagi samoobdavčitve od uvoza (26) 0,00                                                    |        |
| Prenos iz preteklega obdobja (61) 200.033,33                                                    |        |
| 🔽 Zahtevek za vračilo vstopnega DDV                                                             |        |
| Vrsta obračuna DDV<br>C Poskusni obračun<br>C Dokončni obračun                                  |        |
| Ime in priimek podpisnika Gospod Računovodja                                                    |        |
| Vrsta davčnega zavezanca Pravna oseba 💌                                                         |        |
| 🕼 Pregled računov v obračunu 🖹 Obračun na papir 📓 Obračun v datoteko 🖓 L 🔊 Obračun v eDavke 🛛 🕅 | ∣Zapri |
| Skrbnik 006                                                                                     |        |

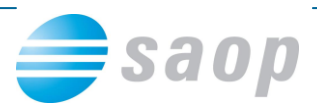

Ko kliknemo na ikono Obračun v eDavke se nam odpre Internet Explorer, kjer nadaljujemo s prenosom v eDavke.

| 🖉 C:\Documents and Settings\Witjaz\Local Settings\Temp\DDVO-2008-6.HTML - Windows Internet Explorer                     |                  |                  |
|----------------------------------------------------------------------------------------------------|------------------|------------------|
| 🕞 🕞 👻 C:\Documents and Settings\Mitjaz\Local Settings\Temp\DDVO-2008-6.HTML 🛛 💽 🎸 🗙 Live Search                         |                  | <mark>۰</mark> م |
| Datoteka Uredi Pogled Priljubljene Orodja Pomoč                                                                         |                  |                  |
| i Links 🥃 SAOP 🥃 Admin 🖉 ftp.saop.si 🕅 Gmail 🖉 iCenterWeb 💋 Interni nalogi 💢 miniMAX 🖉 MiniMax - Skrbniška aplikacija 🧃 | Provizije        | "                |
| 🙀 🏘 🌈 C:\Documents and Settings\Mitjaz\Local Settings\Tem 🔤 👘 🖈 🔂 🔹 🖶 🖈 🔂 Stran 🔻                                       | 💮 <u>O</u> rodja | • »              |
|                                                                                                    |                  | _                |
| Kliknite za prenos podatkov v eDavke                                                                                    |                  |                  |
|                                                                                                    |                  |                  |
|                                                                                                    |                  |                  |
|                                                                                                    |                  |                  |
|                                                                                                    |                  |                  |
|                                                                                                    |                  |                  |
|                                                                                                    |                  |                  |
|                                                                                                    |                  |                  |
|                                                                                                    |                  |                  |
|                                                                                                    |                  |                  |
|                                                                                                    |                  |                  |
|                                                                                                    |                  |                  |
|                                                                                                    |                  |                  |
|                                                                                                    |                  | $\sim$           |
| 🔜 😔 Moj računalnik                                                                                                    | 🔍 100%           | •                |